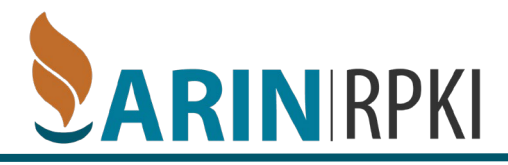

# Set-Up

### Requirements

In order to complete this process you must have the following:

- 1. ARIN Online Account
- 2. POC linked to your account
- 3. OpenSSL or similar to generate an RSA keypair

ARIN has created an RPKI instance within its Operational Test and Evaluation environment (OT&E) for those wishing to experiment with RPKI without affecting production data. This exercise is described using that environment.

### Check your account

- 1. Visit https://account.ote.arin.net/public/login
- 2. Log In as you would in your normal ARIN online account.
- 3. Verify you have a Point of Contact handle.
- 4. Verify you have an Org ID.

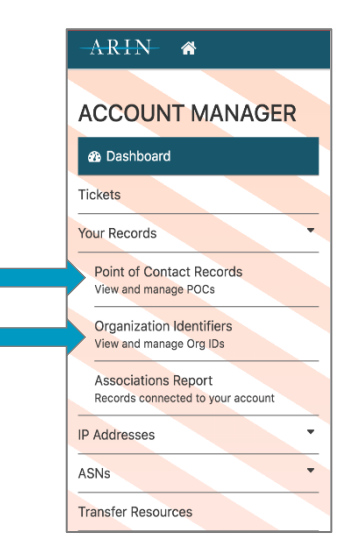

## **Creating Your Key Pair**

- 1. Open a terminal window.
- 2. Enter the following command to start OpenSSL:

#### openssl

3. To generate a ROA Request Generation Key Pair enter the following command:

OpenSSL> genrsa -out orgkeypair.pem 2048

- This command saves the key pair as a file named orgkeypair.pem
- 4. To extract the public key so you can enter it in ARIN Online, enter the following command:

OpenSSL> rsa -in orgkeypair.pem -pubout -outform PEM -out org\_pubkey.pem

This command saves it as a file named org\_pubkey.pem

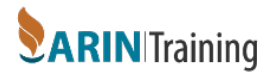

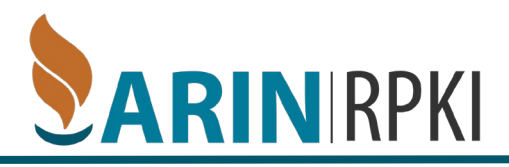

# **Submitting a Certificate Request**

1. After logging into <u>https://account.ote.arin.net/public/login</u>, select **Your Records > Organization Identifiers** from the center tiles or the left side navigation menu.

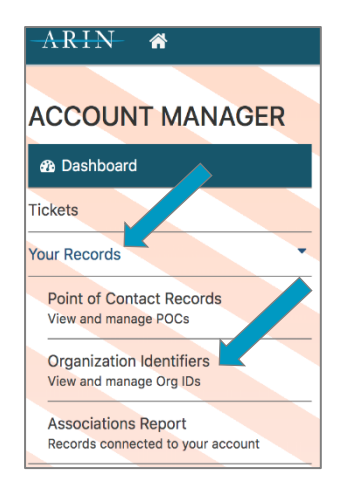

2. Choose the organization for which you want to configure RPKI.

| Organizations Associa                                    | ated with Your User Acc                  |
|----------------------------------------------------------|------------------------------------------|
| Organizations are associated with you<br>Voting Contact. | ur account if you are linked to any Poin |
| Org Handle                                               | Org Name                                 |
| JWE-12345                                                |                                          |

3. Choose Actions and select Manage RPKI.

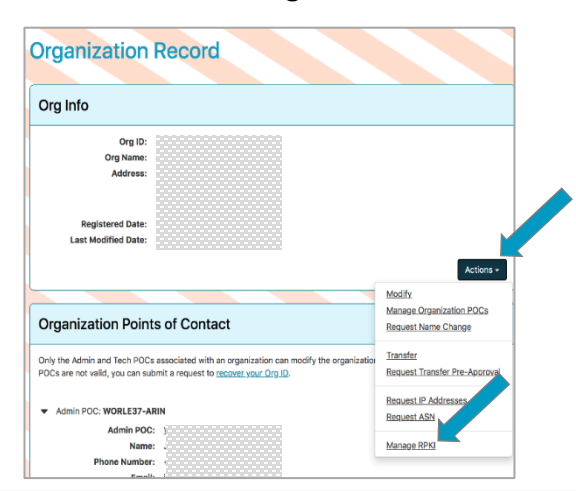

**Note:** ARIN also offers a Delegated RPKI option for organizations that request their own delegated resource certificates and host their own Certificate Authority (CA). We have also added a Publication Service for Delegated RPKI for organizations that want to use delegated RPKI without publishing their own repositories in-house. You can learn more about these options at: <u>https://www.arin.net/resources/manage/rpki/delegated/</u>

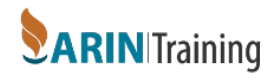

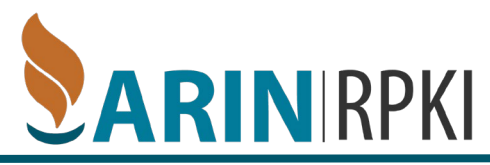

- 4. In the Hosted RPKI Section, choose Configure Hosted.
- 5. Paste your public key that you created into the Public Key field and Choose Submit.

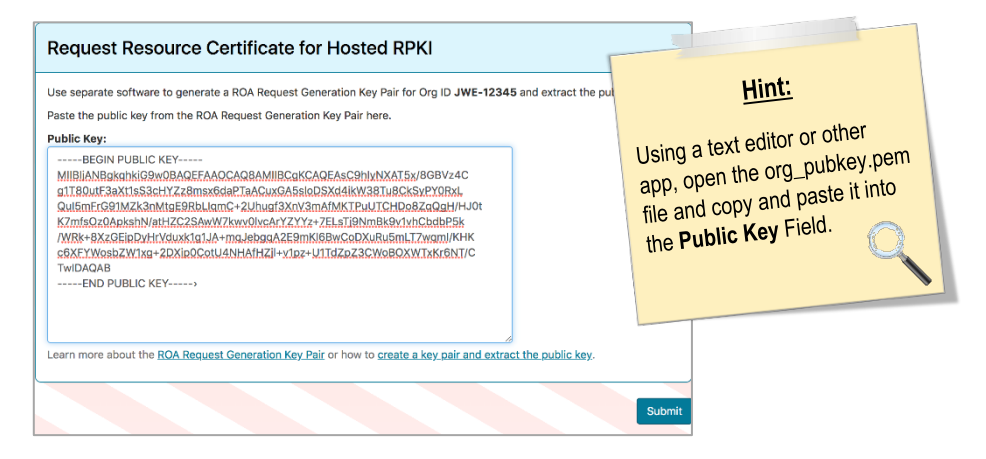

- Choosing **Submit** generates a ticketed request for ARIN to generate a resource certificate covering your Internet number resources.
- More information on this topic can be found at

### **Creating a ROA using Hosted RPKI at ARIN**

- After logging into <u>https://account.ote.arin.net/public/login</u>, select Your Records > Organization Identifiers from the tiles or left navigation menu.
- 2. Choose the organization for which you want to configure RPKI.

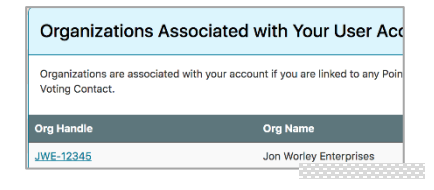

3. Choose Actions and select Manage RPKI.

| Organization                                                   | Record                                                                                                    |                                          |
|----------------------------------------------------------------|----------------------------------------------------------------------------------------------------|------------------------------------------|
| Org Info                                                       |                                                                                                    |                                          |
| Org ID:<br>Org Name:<br>Address:                               | JWE-12345                                                                                                    |                                          |
| Registered Date:<br>Last Modified Date:                        |                                                                                                    | Actions -                                |
|                                                                |                                                                                                    | Modify<br>Manage Organization POCs       |
| Organization Point                                             | s of Contact                                                                                                    | Request Name Change                      |
| Only the Admin and Tech POC:<br>POCs are not valid, you can su | ; associated with an organization can modify the organization<br>bmit a request to <u>recover your Org ID</u> . | Transfer<br>Request Transfer Pre-Approva |
| Admin POC: WORLE37-A                                           | RIN                                                                                                    | Request IP Addresses<br>Request ASN      |
| Admin POC<br>Name<br>Phone Number                              | WORLES/-AKIN                                                                                                    | Manage RPKI                              |

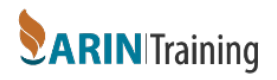

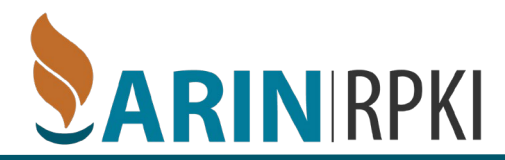

4. Select Create ROA.

| Manage RPK                       |                                                        |  |
|----------------------------------|--------------------------------------------------------|--|
| Org ID JWE-12345 is using the H  | losted model of RPKI.                                  |  |
| Choose the item you want to acco | ess, or create a new Route Origin Authorization (ROA). |  |
| For more information about RPKI, | visit Resource Certification.                          |  |
| Hosted Certificate               | a 7 45 0040                                            |  |
| Last Updated:                    | 07-15-2019<br>Current Certificate                      |  |
| Certified Resources:             | 0 ASNs, 1 Net                                          |  |
| ROAs:                            | Q                                                      |  |
|                                  | Creste ROA                                             |  |

5. Select the tab corresponding to how you want to create and submit the ROA request: Browser-Signed (easiest) or Signed.

# **Browser Signed ROA Request**

1. Complete all the fields of the form.

| Browser Signed | Signed                                                   |                      |        |        |               |
|----------------|----------------------------------------------------------|----------------------|--------|--------|---------------|
|                |                                                          |                      |        | * de   | notes require |
| *ROA Name:     | MY-ROA-NAME                                              |                      |        |        |               |
|                | Any name of your choosing                                | g.                   |        |        |               |
| *Origin AS:    | 12345                                                    |                      |        |        |               |
|                | The AS Number you are au                                 | thorizing.           |        |        |               |
| *Start Date:   | 07-15-2019                                               |                      |        |        |               |
|                | The first date your ROA car                              | n be considered vali | id.    |        |               |
| *End Date:     | 07-15-2029                                               |                      |        |        |               |
|                | The last date your ROA car                               | n be considered vali | d.     |        |               |
| *Prefixes:     | 199.245.236.0                                            | 24                   | 24     | 0      |               |
|                | O Add Prefix                                             |                      |        |        |               |
|                | The prefixes you authorize                               | to originate from th | is AS. |        |               |
| *Private Key:  | orgkeypair.pem                                           |                      |        | Browse |               |
| *Private Key:  | Add Prefix The prefixes you authorize     orgkeypair.pem | to originate from th | is AS. | Browse |               |

- 2. In a previous step, you created a key pair. Choose **Browse** and attach that key pair file.
- 3. Choose Next Step

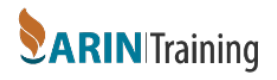

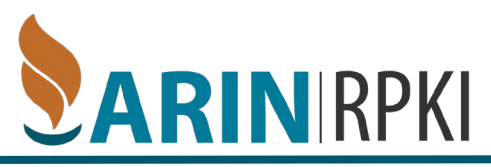

4. After reviewing the summary of the ROA information, choose Submit.

| Create a Route Or    | igin Authorization             |  |
|----------------------|--------------------------------|--|
| ROA Name:            | MY-ROA-NAME                    |  |
| AS Number:           | 12345                          |  |
| Validity Start Date: | 07-15-2019                     |  |
| Validity End Date:   | 07-15-2029                     |  |
| Routes:              | 199.245.236.0/24 max length 24 |  |

### **Signed ROA Request**

If you choose to use a signed ROA Request, you will need to create a precisely-formatted text block that includes your ROA information, and sign it using the private key that corresponds with the public key you provided to ARIN. You then copy and paste the entire signed text block into the **Signed** tab.

For step-by-step examples of using a signed ROA request, visit <a href="https://www.arin.net/resources/manage/rpki/roa">https://www.arin.net/resources/manage/rpki/roa</a> request/#using-a-signed-roa-request

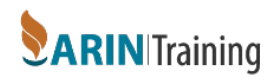